## eMMR ServannA

## 3. アカウントの作成とクラブ役員報告

これまで、ServannA に関しては、クラブ三役報告を兼ねてアカウントをクラブが設定して いました。また、WMMR に関しては、国際本部へのクラブ役員報告(pu-101) で登録されたク ラブ役員の会員番号をIDとし、パスワードは毎年国際本部側で設定したものを使用してきまし た。

eMMR ServannA では、国際本部並びに各地区宛にクラブ役員(会長・幹事・会計・会員委員 長)の登録を兼ねて、クラブ側で設定することになります(報告の締切は6月15日です)。 アカウントの設定は、「クラブ管理」メニューから行います。

| eMMR ServannA<br>Reensi by Lava Babs International | <u>ここをクリックすると WMMR</u> が開きます | 現在、2010年2月度のレポートが提出期間中です。 |
|----------------------------------------------------|------------------------------|---------------------------|
| ? 質問/サポート                                          |                              |                           |
|                                                    | Welcome                      |                           |
| 会員動静                                               | ご不明な点がありました                  | ら『?質問/サポート』からお問い合わせください。  |
| MR集計表                                              | よろしくお規い致します。                 |                           |
| クラブ管理                                              |                              |                           |
| クラブ役員確認                                            |                              |                           |
| 会員管理                                               |                              |                           |

## クラブのアカウント管理 District Cabinet Region Zone Club クラブ情報を表示する 330 🔹 B 🔹 1 🔹 4 💌 横浜みなとマリン v クラブ役員の追加・変更・削除を行います。 役職名 会員氏名 ID バスワード 2709548 幹事 ▼ 稲井 政氏 □ '10 □ ' 変更する アカウント有効期限 2010 🗸 年 7 🗸 月 – 2011 🗸 年 6 🗸 月 役員の就任期間 ×このアカウントを削除する 2010-07-01 2011-06-30 ✓ 沢村 勇利 1307647 🗆 '10 🖂 ' 会計 変更する アカウント有効期限 2010 🗸 年 7 🗸 月 - 2011 🗸 年 6 🗸 月 役員の就任期間 2010-07-01 ~ 2011-06-30 ×このアカウントを削除する 会長 ✓ ≪新規追加後IC選択≫ 新規追加 アカウント有効期限 2010 🗸 年 7 🔽 月 – 2011 💙 年 6 🔽 月

新年度のクラブ役員が決定した時点で、会長・幹事・会計・会員委員長の4名の追加登録を 画面最下部にある「新規追加」の行から行います。

<sup>「</sup>クラブ管理」の画面を開くと、現行のクラブ役員が表示されます。

「新規追加」ボタンの左のプルダウンから、役職を選択し、任期の欄を入力します。2011~2012年度の役員であれば、「2011年7月~2012年6月」となります。入力が完了したら、「新規追加」ボタンをクリックします。

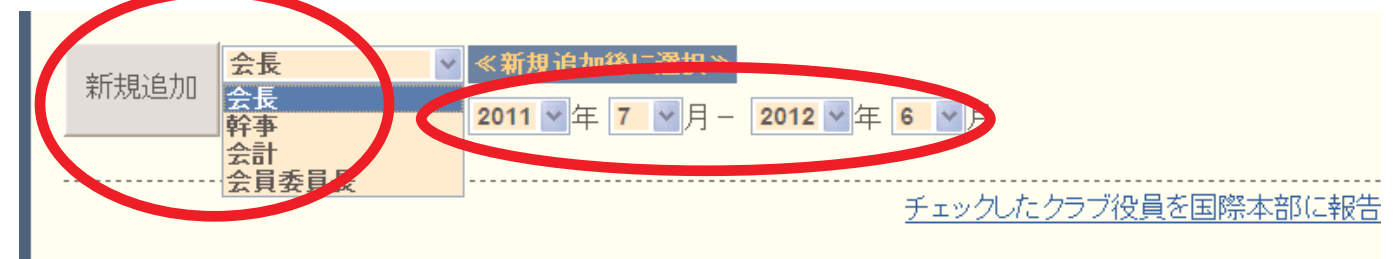

「新規追加ボタン」をクリックすると「アカウントを設定しました」のメッセージが出て、 上段に表示されます。「クリックして会員を選択」ボタンをクリックすると、会員の一覧が表 示されますので、該当する会員を探し、会員名をクリックすると氏名が表示されます。

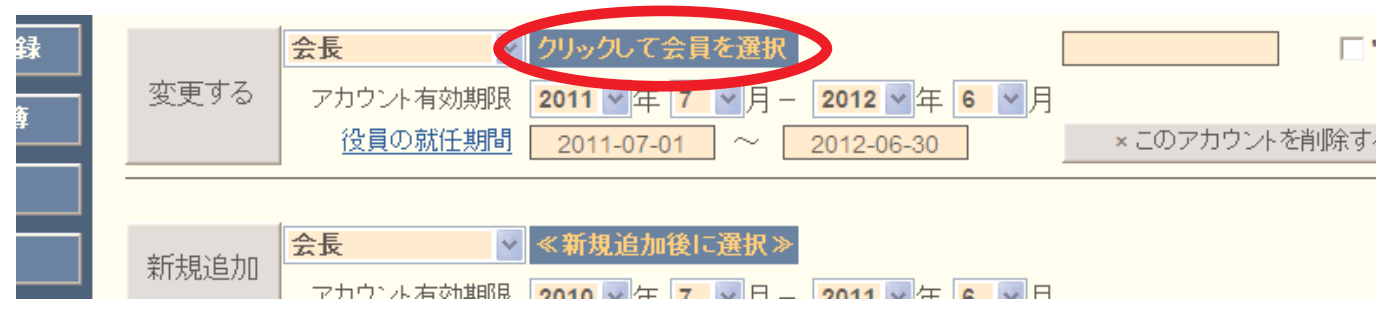

引き続き、パスワード欄に、アルファベット及び数字の組合せで自由に設定したパスワード (4文字以上32文字以内の範囲で設定して下さい)を入力します。この時、大文字と小文字は区 別されますので注意して下さい(aとAは別の文字として認識されます)。

次に、アカウント有効期間の下の「役員の就任期間」欄に就任期間が正しく登録されている ことを確認します。2011年度の役員であれば、「2011-07-01~2012-06-30」となります。日付 の書式は「YYYY-MM-DD」となります。ここに登録された就任期間が国際本部へ報告されること になります。

会員を選択し、パスワードの入力と就任期間の入力が完了したら、役職の左側にある「変更 する」ボタンをクリックします。この操作を4名の役員に対して繰り返します。

この時「変更する」ボタンをクリックしないと、新役員やパスワードの設定が保存されませんので、忘れずに「変更する」ボタンをクリックするように注意して下さい。

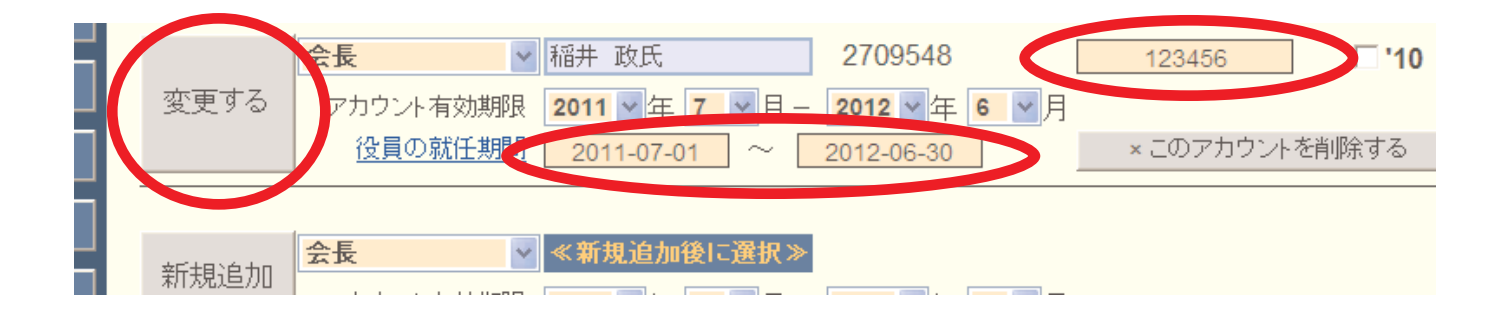

4名の役員の登録が完了したら、2011~12年度役員の場合右側にあるチェックボックス「'11」 にチェックを入れ、画面右下の「チェックしたクラブ役員を国際本部に報告する」をクリック します。

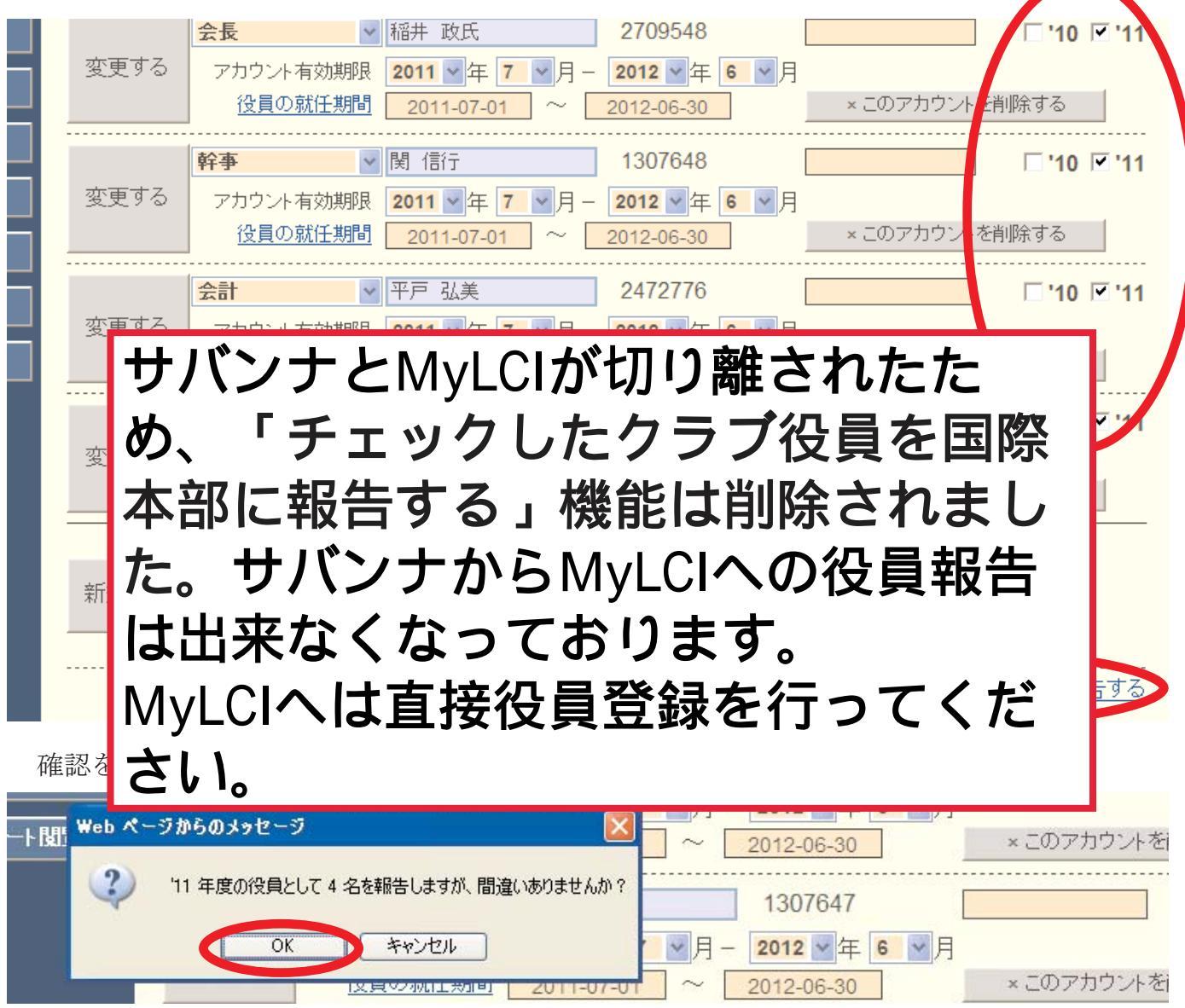

下記のメッセージが出て、国際本部への報告が完了します。この報告が、国際本部のサーバーに反映されるまでには少し(数分程度)時間がかかります。

|  | システムからの通知                                |
|--|------------------------------------------|
|  | 以下の会員を 2011 年度のクラブ役員として報告しました。           |
|  | 稲井 政氏                                    |
|  | 関信行                                      |
|  | 平戸 弘美                                    |
|  | 沢村 勇利                                    |
|  | *なお、「クラブ役員確認」に登録状況が反映されるまで時間がかかる場合があります。 |

- ※パスワードは、クラブの責任において厳重に管理して下さい。
- ※ 報告を行うため eMMR ServannA にログインする際には、会長または幹事のIDとパスワードを用います(会計・会員委員長のアカウントは閲覧のみの権限で報告はできません)。